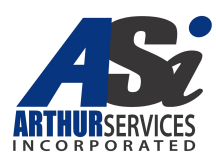

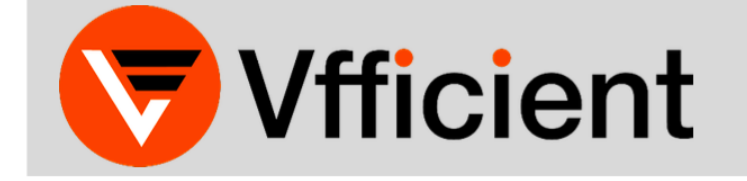

**EMPLOYEE PORTAL USER GUIDE** 

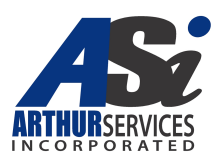

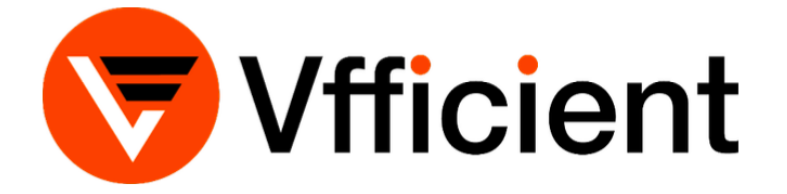

Welcome to Vfficient! This guide is designed to help users register, access, and navigate the employee self-service portal (ESSP). From the portal (dependent upon permissioned access), users can:

- Update personal information
- View and reprint payroll check stubs
- Adjust tax information and download W-2s
- Manage and request paid time off or vacation time
- Manage and enroll in employer-provided benefits

**Note:** Not all options shown and/or described in this guide may be available to each user through the ESSP, as configuration is dependent on the options chosen by the employer.

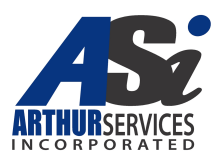

### **Employee Self-Service Portal Login and Registration**

Open a new browser window or tab, and navigate to https://vns-ep.prismhr.com/#/auth/login 1. If the user already has a username and password, enter the appropriate information and click 'Log In'. To register, click 'Register'.

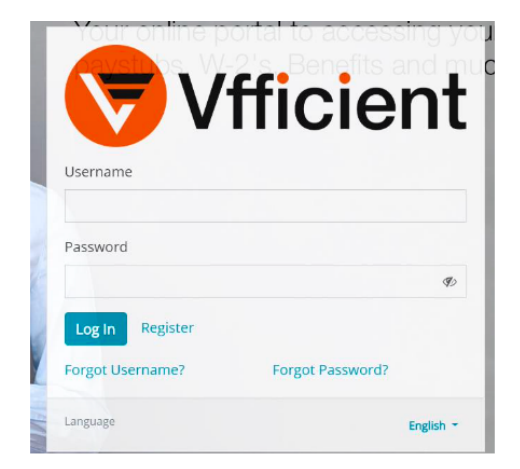

a. To register, fill out all the items in the registration window, and click 'Register'. Note the requirements when creating a password. After registering, use the newly created username and password to be taken to the ESSP.

| New User Registration *Last Name             | New User Registration * Last Name            |
|----------------------------------------------|----------------------------------------------|
|                                              | Test                                         |
| * Social Security Number (EIN Also Accepted) | * Social Security Number (EIN Also Accepted) |
|                                              | *****                                        |
| * Username                                   | * Username                                   |
|                                              | Testing                                      |
| * Password                                   | * Password                                   |
| Ø                                            | ••••••                                       |
| * Confirm Password                           | * Confirm Password                           |
| Ð                                            | ••••••                                       |
| Register Return To Login                     | Register Return To Login                     |

If the user has forgotten their username or password, simply click the 'Forgot Username' or the 'Forgot Password' link, and follow the instructions. Please contact technical support (vfficientsupport@vensure.com) with any questions.

| Forgot your username?                                    | Forgot your password?                                 |
|----------------------------------------------------------|-------------------------------------------------------|
| If you forgot your username, please enter your email. We | Enter your username and we will send you instructions |
| will send you an email with your username.               | for resetting your password.                          |
| Email                                                    | Username                                              |
| Submit Return To Login                                   | Submit Return To Login                                |

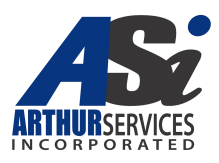

# Navigating the Employee Self-Service Portal

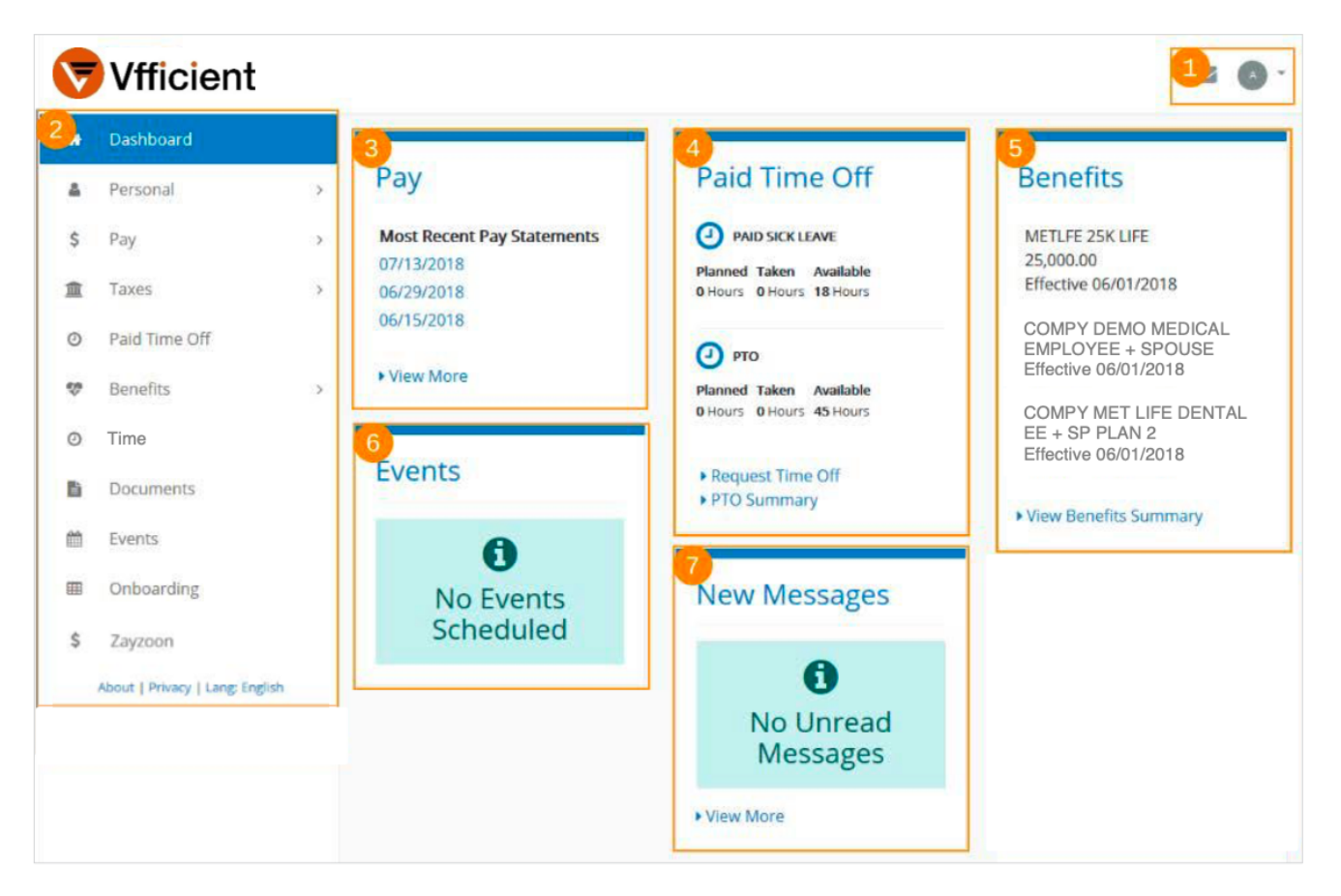

| 1. | User Menu         | Change password or log out                                                                 |
|----|-------------------|--------------------------------------------------------------------------------------------|
| 2. | Dashboard<br>Menu | Available portal options                                                                   |
| 3. | Pay               | View check stubs by clicking the date<br>or 'View More'                                    |
| 4. | Paid Time Off     | Displays available time off. Click to<br>request time off or view detailed<br>information. |
| 5. | Benefits          | Displays enrolled benefits. Click to<br>view detailed information.                         |
| 6. | Events            | Displays scheduled company events.                                                         |
| 7. | Messages          | Displays recent messages. Click to view full listing.                                      |

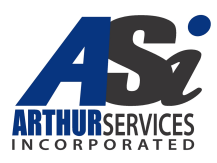

#### **Personal Information**

**Note:** Some users may be unable to edit information displayed on these pages. Managers will be able to make these edits.

| ob Title      | Pay Rate         |  |
|---------------|------------------|--|
| SALES MANAGER | \$10 per hour    |  |
| Date Of Hire  | Department       |  |
| 06/13/2016    |                  |  |
| Employee Type | Shift            |  |
| FULL TIME     |                  |  |
| Division      | Employee Number  |  |
| -             |                  |  |
| Location      | Last Review Date |  |
| WEST VALLEY   | 06/13/2016       |  |
|               | Next Review Date |  |
|               | -                |  |

On the Employment Summary page, users can view their current employment details, including Date of Hire, Position, and Pay Rate.

| A            | Name:<br>Birthdate:<br>Age:<br>Gender:<br>Ethnicity: | Art London<br>01/01/1980<br>38<br>Male<br>BLACK |    |                        |  |
|--------------|------------------------------------------------------|-------------------------------------------------|----|------------------------|--|
| Nickname     |                                                      |                                                 |    | Marital Status         |  |
|              |                                                      |                                                 | 33 | Select One             |  |
| Date Married |                                                      |                                                 |    | School District Number |  |
| MM/DD/YYY    | <                                                    |                                                 | 8  |                        |  |
| Tobacco User |                                                      | Handicapp                                       | ed | Blind                  |  |

On the Personal Information page, users can view Personal Information, adjust marital status, or have a handicap of which the employer should be aware.

| Phone               | Email                 |  |
|---------------------|-----------------------|--|
| Home Phone          | Personal Email        |  |
| 0000 2000 2000      | technical@company.com |  |
| Cell Phone          | Work Email            |  |
| (000) X0X-X0X (200) |                       |  |

On the Contact Information, users can see their current telephone/mobile and email contact information.

**Note:** The email address listed here will be used to send notifications, including password reset information.

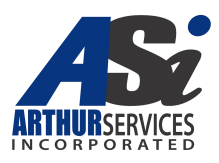

| SIDENT MAILING W-2                    |         |  |
|---------------------------------------|---------|--|
| * Address Line 1<br>4800 N Scottsdale |         |  |
| Address Line 2                        |         |  |
| * Zip                                 |         |  |
| 85251<br>* City                       |         |  |
| SCOTTSDALE                            |         |  |
| * County                              | * State |  |
| MARICOPA                              | AZ      |  |

The Address section allows users to edit their physical address. By default, all correspondence will go to the resident address. If the user has a separate mailing address to which they would prefer tax forms be mailed, please click the appropriate option and make the adjustments.

Emergency Contacts, allows users to add, edit, and remove emergency contacts

| ayle London      |              | Spouse |                | 555-555-5555 |  |
|------------------|--------------|--------|----------------|--------------|--|
| wing 1 - 1 Of 1  |              |        |                |              |  |
| dd               |              |        |                |              |  |
|                  |              |        |                |              |  |
| nboard Emergence | Contacts     |        |                |              |  |
| d Emerge         | ency Contact |        |                |              |  |
| 14 1110-05       | incy contact |        |                |              |  |
|                  | * Name       |        | * Relationship |              |  |
|                  |              | ۵      |                |              |  |
|                  | * Type       |        | * Info         |              |  |
|                  |              | ~      |                |              |  |
|                  |              |        |                |              |  |

Emergency Contacts

Mamo

| Dashboard       |                       |          |                 |  |
|-----------------|-----------------------|----------|-----------------|--|
| Veteran Status  |                       |          |                 |  |
| Veteran         | Vietnam Veteran       | Disabled | Newly Separated |  |
| Other Protected | Service Medal Veteran |          |                 |  |
| Save            |                       |          |                 |  |

Indicate Veteran Status in this section.

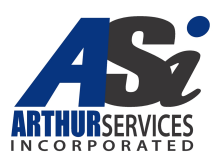

## Pay

| ay History                    |                                                                            |                                                    |                                |                                |                                                                           |         | Select Year      | 2018     |
|-------------------------------|----------------------------------------------------------------------------|----------------------------------------------------|--------------------------------|--------------------------------|---------------------------------------------------------------------------|---------|------------------|----------|
| oucher Number                 | Check Number                                                               | Gross Pay                                          | Taxes                          | Deductions                     | Net Pay                                                                   | Payment | Type Pa          | y Date   |
| 000324                        | 41736                                                                      | \$800.00                                           | \$63.35                        | \$129.69                       | \$606.96                                                                  | c       | 07               | /13/2018 |
| 000300                        | 41726                                                                      | \$950.00                                           | \$92.47                        | \$0.00                         | \$857.53                                                                  | c       | 06               | /29/2018 |
| 00278                         | 41716                                                                      | \$800.00                                           | \$63.35                        | \$129.69                       | \$606.96                                                                  | с       | 06               | /15/2018 |
| 00267                         | 41706                                                                      | \$840.00                                           | \$67.12                        | \$129.69                       | \$643.19                                                                  | с       | 06               | /01/2018 |
| 00256                         | 41696                                                                      | \$800.00                                           | \$75.60                        | \$0.00                         | \$724.40                                                                  | с       | 05               | /18/2018 |
| 00146                         | 41687                                                                      | \$1,570.00                                         | \$213.06                       | \$0.00                         | \$1,356.94                                                                | с       | 05               | /04/2018 |
| 00126                         | 41678                                                                      | \$800.00                                           | \$75.60                        | \$0.00                         | \$724.40                                                                  | c       | 04               | /20/2018 |
| wing 1 - 7 Of 7               | ay Denail                                                                  |                                                    |                                |                                |                                                                           |         |                  |          |
| wing 1 - 7 Of 7               | ay Denal                                                                   |                                                    |                                |                                |                                                                           |         |                  |          |
| wing 1 - 7 Of 7               | Payl                                                                       | Period: 06/28                                      | /2018 - 07/                    | /11/2018                       | #41736                                                                    |         |                  |          |
| wing 1 - 7 of 7<br>New Watery | eyDeat                                                                     | Period: 06/28                                      | /2018 - 07/                    | /11/2018                       | #41736<br>\$606.96                                                        |         |                  |          |
| wing 1 - 7 of 7               | Pay I<br>Net Pa<br>ACH Ar                                                  | Period: 06/28<br>y                                 | /2018 - 07/                    | /11/2018                       | #41726<br>\$606.96<br>\$0.00                                              |         |                  |          |
| wing 1 - 7 of 7               | Pay I<br>Net Pa<br>ACH A<br>Check                                          | Period: 06/28<br>y<br>mount<br>Amount              | /2018 - 07/                    | /11/2018                       | #41736<br>\$606.96<br>\$0.00<br>\$606.96                                  |         |                  |          |
| wing 1 - 7 of 7               | Pay I<br>Pay I<br>Net Pa<br>ACH A<br>Check<br>Paid 07                      | Period: 06/28<br>y<br>mount<br>Amount<br>//13/2018 | /2018 - 07/                    | /11/2018                       | #41726<br>\$606.96<br>\$0.00<br>\$606.96<br>View Chieck.                  |         |                  |          |
| wing 1 - 7 OF 7               | Pay I<br>Pay I<br>Net Pa<br>ACH Ar<br>Check<br>Paid 07                     | Period: 06/28<br>y<br>mount<br>Amount<br>//13/2018 | /2018 - 07/                    | /11/2018                       | 941736<br>\$606.96<br>\$00.00<br>\$606.96<br>View Check                   |         |                  |          |
| wing 1 - 7 OF 7               | Pay I<br>Net Pa<br>ACH Ar<br>Check<br>Paid 07<br>HHELD DEDUCTIONS<br>Hours | Period: 06/28<br>y<br>sount<br>Amount<br>1/13/2018 | /2018 - 07/<br>Rate            | /11/2018<br>Amount             | #41726<br>\$606.96<br>\$0.00<br>\$606.96<br>¥606.96<br>¥606.96<br>¥606.96 |         | Location         |          |
| wing 1 - 7 OF 7               | HELD DEDUCTIONS<br>Boog                                                    | Period: 06/28<br>y<br>mount<br>Amount<br>//13/2018 | /2018 - 07/<br>Rate<br>\$10.00 | /11/2018<br>Amount<br>\$800.00 | #41726<br>\$606.96<br>\$0.00<br>\$606.96<br><b>\View Check</b>            |         | Location<br>WEST |          |

This screen shows the user's most recent checks. Navigate using the 'Select Year' and the page indicators. To view detailed check information, click the check row.

The Pay Detail section gives more information, including earnings, taxes withheld, and any deductions. Click the section name to display pay details.

Click the 'View Check' button to generate a PDF copy of the check

| Denhourd Papel Page                                   |                    |
|-------------------------------------------------------|--------------------|
| Payroll Inquiry<br>EARNINGS TAXES WITHHELD DEDUCTIONS | Select Year 2018 * |
| Description                                           | Amount             |
| REGULAR PAY                                           | \$5,600.00         |
| BONUS                                                 | \$740.00           |
| COMMISSION                                            | \$70.00            |
| OVERTIME                                              | \$150.00           |
| Viewing 1 - 4 Of 4                                    |                    |

In Payroll Inquiry, users can view Year-to-Date payroll, earnings, taxes withheld, and any deductions. Use the 'Select Year' to change the reporting year.

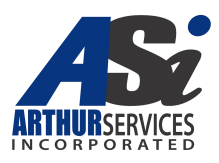

### Taxes

|                                                                                                    |                                                                                                    | View and adju   |
|----------------------------------------------------------------------------------------------------|----------------------------------------------------------------------------------------------------|-----------------|
| Tax Withholding                                                                                                    | AT Facts Toy Decident                                                                                                    | view and adju   |
| Federal Tax                                                                                                    | AZ State Tax - Resident                                                                                                    | withholding in  |
| Addronal Withholding                                                                                                    | Withholding Percent Election Option<br>1.2% of Geors Tasuble Wages                                                                                       | adjusting the v |
| Allowance                                                                                                    | Additional Amount Withheld                                                                                                    |                 |
| 3<br>Filing Status                                                                                                    |                                                                                                    |                 |
| Married                                                                                                    |                                                                                                    | Note: The er    |
| Save                                                                                                    |                                                                                                    | section set to  |
|                                                                                                    |                                                                                                    | manager in t    |
|                                                                                                    |                                                                                                    | necessary.      |
|                                                                                                    |                                                                                                    |                 |
| Deshboard W2                                                                                                    |                                                                                                    | To download     |
| W-2                                                                                                    |                                                                                                    | ourrent/nest    |
| ! You are not currently enrolled to receive an early Electro                                                              | onic W-2. Please see the Early W-2 Election section below to enroll.                                                                                     | current/past    |
|                                                                                                    |                                                                                                    | the aropaow     |
| Download Your W-2                                                                                                    |                                                                                                    | year of the W   |
| Select a year/employer from your<br>available W-2's and click the download                                                |                                                                                                    | 'Download' b    |
| button.                                                                                                    |                                                                                                    | then be view    |
| Select One 👻 📥                                                                                                    |                                                                                                    | window, or d    |
|                                                                                                    |                                                                                                    | ·               |
| Early W-2 Election                                                                                                    |                                                                                                    | Users who h     |
| Early W-2 allows you to obtain your Form W-2 directly from                                                                | n our Web Self-Service site as soon as it is available. Obtaining your W-2 in this                                                                       | the Early W-    |
| fashion can be 2-3 weeks faster than receiving a printed o<br>traditional mailed copies. More secure - no more getting le | opy! Why enroll in Early W-2? Faster - as much as 2-3 weeks faster than<br>ost in the mail, delivered to the wrong address, accidentally discarded, etc. |                 |
| More convenient - download and print at your convenient<br>obtain your W-21                                               | ce, when you need it. Unlimited reprints! Easy - just a couple mouse clicks to                                                                           | now by chec     |
| Terms And Conditions                                                                                                    |                                                                                                    | bottom of the   |
| <ul> <li>If you elect to participate in the Early W-2 (E-W2) Proj</li> </ul>                                              | gram you will not receive a printed copy of your W-2 in the mail. If you do not                                                                          | 'Enroll'.       |
| elect participation in the E-W2 program, a printed co<br>• This election will remain in effect until revoked in wri-      | py will be mailed to the address we have on file in the system.                                                                                          | Neter It is no  |
|                                                                                                    | an Br                                                                                                    | the Early M/    |
| I hereby provide my consent to National PEO to del                                                                        | iver my Form W-2 electronically subject to the terms and conditions stated<br>above.                                                                     | the M/ O form   |
|                                                                                                    | Enrol                                                                                                    | the w-2 iom     |
|                                                                                                    |                                                                                                    |                 |
| Dashboard                                                                                                    |                                                                                                    |                 |
| W-2                                                                                                    |                                                                                                    | for Early M. O. |
| <ul> <li>You signed up for the E-W2 program on 08/02/2018.</li> </ul>                                                     |                                                                                                    | for Early W-2   |
|                                                                                                    |                                                                                                    | election date l |
| Download                                                                                                    |                                                                                                    | process as me   |
| Your W-2                                                                                                    |                                                                                                    | download the    |
| Select a                                                                                                    |                                                                                                    |                 |
| your available W-2's                                                                                                    |                                                                                                    |                 |
| and click the<br>download button.                                                                                         |                                                                                                    |                 |
| Shade we had                                                                                                    |                                                                                                    |                 |
| Select Of                                                                                                    |                                                                                                    |                 |
|                                                                                                    |                                                                                                    |                 |
| Dashboard 005 C                                                                                                    |                                                                                                    | Download a c    |
| 1095-C                                                                                                    |                                                                                                    | current/past v  |
| Dowpload Your                                                                                                    |                                                                                                    | current/past y  |
| 1095-C                                                                                                    |                                                                                                    | use the aropa   |
| Select the year of the 1095-C you                                                                                         |                                                                                                    | year of the 10  |
| would like to download and click the<br>download button.                                                                  |                                                                                                    | 'download' bu   |
| Folicit Con                                                                                                    |                                                                                                    |                 |
| select One                                                                                                    |                                                                                                    | The 1095-C w    |
|                                                                                                    |                                                                                                    | downloaded o    |
|                                                                                                    |                                                                                                    | window          |
|                                                                                                    |                                                                                                    | M/11/11/11/1M/  |

View and adjust federal and state withholding information. After adjusting the values, click 'Save'.

**Note:** The employer may have this section set to view-only. Consult a manager in the instance edits are necessary.

To download a copy of the current/past year's W-2 form, use the dropdown menu to select the year of the W-2 and click the 'Download' button. The W-2 can then be viewed in the pop-up window, or downloaded.

Users who have not yet opted-in to the Early W-2 program can do so now by checking the box at the bottom of the page and clicking 'Enroll'.

**Note:** It is not required to enroll in the Early W-2 program to download the W-2 forms.

Jsers who have already signed up for Early W-2 will see their original election date here. Follow the same process as mentioned above to download the W-2.

Download a copy of the current/past year's 1095-C form, use the dropdown box to select the year of the 1095-C, and click the 'download' button.

The 1095-C will either be downloaded or display in a pop-up window.